## Lernen mit Anki

Die Lernkarten können auf verschiedenen Geräten elektronisch heruntergeladen und gelernt werden.

#### **1.1.** Lernkarten importieren mit Anki als Desktopprogramm

- Auf <u>https://apps.ankiweb.net/</u> kann die Desktopsoftware für verschiede Betriebssysteme heruntergeladen werden. Anschließend muss das Programm installiert werden.
- Nach dem Öffnen der Software können die Lernkarten heruntergeladen werden.
  - Dafür auf "Stapel herunterladen" klicken. Es öffnet sich die Seite <u>https://ankiweb.net/shared/decks/</u>. Dort kann im Suchfenster nach den Lernkarten gesucht werden. Durch Klicken auf den gewünschten Stapel geht eine neue Seite auf mit einer Beschreibung der Lernkarten. Unten auf der Seite kann durch Klicken auf "Download" die entsprechende Datei heruntergeladen werden.
  - Diese Datei nach dem Download anklicken und die Lernkarten öffnen sich in Anki auf dem PC.

#### **1.2.** Lernen mit Anki auf Android-Smartphones

- Das Android-App kann über den Google Play Store installiert werden. Im Store den Suchbegriff "AnkiDroid" eingeben und anschließende die App "AnkiDroid Karteikarten" installieren.
- Nach dem Öffnen der APP können die Lernkarten heruntergeladen werden.
  - Dafür auf rechts unten auf das "+" klicken. Anschließend im Auswahlmenü "Öffentlichen Stapel hinzufügen" auswählen. Es öffnet sich die Seite <u>https://ankiweb.net/shared/decks/</u>. Dort kann im Suchfenster nach den Lernkarten gesucht werden. Durch Klicken auf den gewünschten Stapel geht eine neue Seite auf mit einer Beschreibung der Lernkarten. Unten auf der Seite kann durch Klicken auf "Download" die entsprechende Datei heruntergeladen werden.
  - Diese Datei nach dem Download auswählen, im folgenden Fenster "Hinzufügen" auswählen. Die Lernkarten sind jetzt in der App und können ausgewählt und gelernt werden.

### **1.3.** Lernen mit Anki auf IOS-Geräten

- Laden Sie sich die "AnkiApp Speicherkarten" App aus dem AppStore herunter. (<u>https://itunes.apple.com/de/app/ankiapp-flashcards</u>)
- Erstellen Sie sich in dieser einen Account.
- Gehen Sie auf <u>https://ankiweb.net</u> -> "Get Shared Decks" und geben Sie das gesuchte Deck ein.
- Klicken Sie auf das gewünschte Deck (z.B <u>https://ankiweb.net/shared/info/1624024735</u>) und klicken Sie auf Download. Nun wird eine .apkg -Datei heruntergeladen
- Gehen Sie auf <u>https://api.ankiapp.com/nexus/</u> und melden Sie sich mit Ihrem zuvor erstelltem Account an.
- Klicken Sie auf "import" -> "import .apkg files" und fügen Sie die vorhin heruntergeladene Datei ein. Beginnen Sie den Import.

Vielen Dank an Kim Illauer für das Erstellen dieser IOS-Anleitung!

# **1.4.** Lernen mit AnkiWeb im Browser (möglich mit PC, I-Phone, Smartphone, ...)

Hinweis: Für das Lernen mit AnkiWeb ist auch während des Lernens eine Onlineverbindung notwendig!

- Geben sie <u>https://ankiweb.net</u> in einem Internetbrowser (Chrome, Firefox, ...) ein.
- Erstellen Sie unter "Sign up" ein Benutzerkonto

- Wählen Sie den Menüpunkt "Decks" aus.
- Hier können die Lernkarten heruntergeladen werden.
  - Dafür auf "Get Shared Decks" klicken. Es öffnet sich die Seite <u>https://ankiweb.net/shared/decks/</u>. Dort kann im Suchfenster nach den Lernkarten gesucht werden. Durch Klicken auf den gewünschten Stapel geht eine neue Seite auf mit einer Beschreibung der Lernkarten. Unten auf der Seite kann durch Klicken auf "Download" die entsprechende Datei heruntergeladen werden.
  - Diese Datei nach dem Download anklicken und die Lernkarten öffnen sich im Browser.